# **Configurazione dell'accesso al ruolo KVM nel dominio UCSM da UCS Central**

### Sommario

Introduzione Prerequisiti Requisiti Componenti usati Configurazione 1. Ruoli centrali di UCS Passaggio 1.1 Creazione del ruolo Amministrazione utenti centrali UCS Passaggio 1.2 Configurazione utente locale 2. Ruoli di dominio UCS Passaggio 2.1 Creare un ruolo nel dominio UCSM. 3. Convalida dell'accesso KVM al dominio UCSM Fase 3.1 Avvio di KVM da UCS Central Autenticazione LDAP Informazioni correlate

### Introduzione

In questo documento viene descritto come configurare i ruoli in UCS Central e UCS SM in modo da consentire l'accesso KVM a un dominio UCS avviato tramite UCS Central.

### Prerequisiti

#### Requisiti

Cisco raccomanda la conoscenza dei seguenti argomenti:

- UCS (Unified Compute System)
- UCS Central

#### Componenti usati

Le informazioni fornite in questo documento si basano sulle seguenti versioni software e hardware:

- UCS-FI-6248UP, firmware 4.0(1c)
- UCS Central, Firmware 2.0(1p)

Le informazioni discusse in questo documento fanno riferimento a dispositivi usati in uno specifico ambiente di emulazione. Su tutti i dispositivi menzionati nel documento la configurazione è stata ripristinata ai valori predefiniti. Se la rete è operativa, valutare attentamente eventuali conseguenze derivanti dall'uso dei comandi.

### Configurazione

### 1. Ruoli centrali di UCS

#### Passaggio 1.1 Creazione del ruolo Amministrazione utenti centrali UCS

- In UCS Central, passare a Pulsante Configurazione di sistema > Impostazioni utente e selezionare Ruoli.
- Creare un nuovo ruolo denominato 'ucs-kvm'
- Per il nuovo ruolo 'ucs-kvm' nella scheda Operazioni aggiungere il privilegio KVM

## UCS Central Users Administration Manage

| Password     | + =                            | ucs-kvm                           |  |  |
|--------------|--------------------------------|-----------------------------------|--|--|
| Profile      | Roles                          | Network Storage Server Operations |  |  |
| Roles        | AAA Administrator              |                                   |  |  |
|              | Administrator                  |                                   |  |  |
| Locales      | Facility Manager               | Privileges                        |  |  |
|              | KVM                            | KVM                               |  |  |
| Local Users  | Network Administrator          |                                   |  |  |
| Remote Users | Operations                     |                                   |  |  |
|              | Read Only                      |                                   |  |  |
|              | Server Compute                 |                                   |  |  |
|              | Server Equipment Administrator |                                   |  |  |
|              | Server Profile Administrator   |                                   |  |  |
|              | Server Security Administrator  |                                   |  |  |
|              | Statistics                     |                                   |  |  |
|              | Storage Administrator          |                                   |  |  |
|              | ucs-kvm                        |                                   |  |  |
|              | Unisys                         |                                   |  |  |

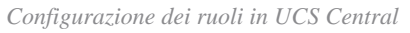

#### Passaggio 1.2 Configurazione utente locale

- Passare a **Pulsante Configurazione di sistema** > **Impostazioni utente** e selezionare **Utente locale**.
- Selezionare l'utente corrispondente, quindi nella scheda **Ruoli** aggiungere i 3 ruoli successivi per l'utente selezionato:
  - 1. Administrators
  - 2. Read-Only
  - 3. ucs-kvm (stesso ruolo creato nel passaggio precedente)

| UCS Central                           | What are you looking for?                                                | Q               | What do you want to do? | •                              |                  |  |
|---------------------------------------|--------------------------------------------------------------------------|-----------------|-------------------------|--------------------------------|------------------|--|
| < III Dashbo                          | oard III Domains × III root × III UCS-/                                  | AS-MXC-P25-04-N | Aini ×                  |                                |                  |  |
| root Do                               | main Group                                                               |                 |                         |                                |                  |  |
| Backup                                | System Profile (3*<br>Date & Time - DNS - Remote Access - Trusted Poir   | UCS C           | entral Users Admir      | nistration Manage              |                  |  |
| Settings                              | System Policies 🕈                                                        |                 |                         | izeron1                        | d                |  |
| Inventory                             | Equipment - Rack Discovery - Fault - Syslog -Core I<br>Users 🖉           | Profile         | Local Users             | Basic Roles Locales SSH        |                  |  |
| Domain IDs                            | Roles - Locales                                                          | Roles           | admin                   | Description                    |                  |  |
| Policies                              | Authentication LS Policies LDAP - TACACS+ - RADIUS - Authentication Doma |                 | injest                  | Account Activation             |                  |  |
| VLANs Basic - SNMP Trace - SNMP Users |                                                                          | Local Users     |                         | Enabled Disabled               | Enabled Disabled |  |
| VLAN Groups Call Home Id              |                                                                          | Remote Users    | _                       | Account Expiration<br>Disabled |                  |  |
|                                       | Basic - Profiles - Alerts                                                |                 |                         | First Name                     |                  |  |

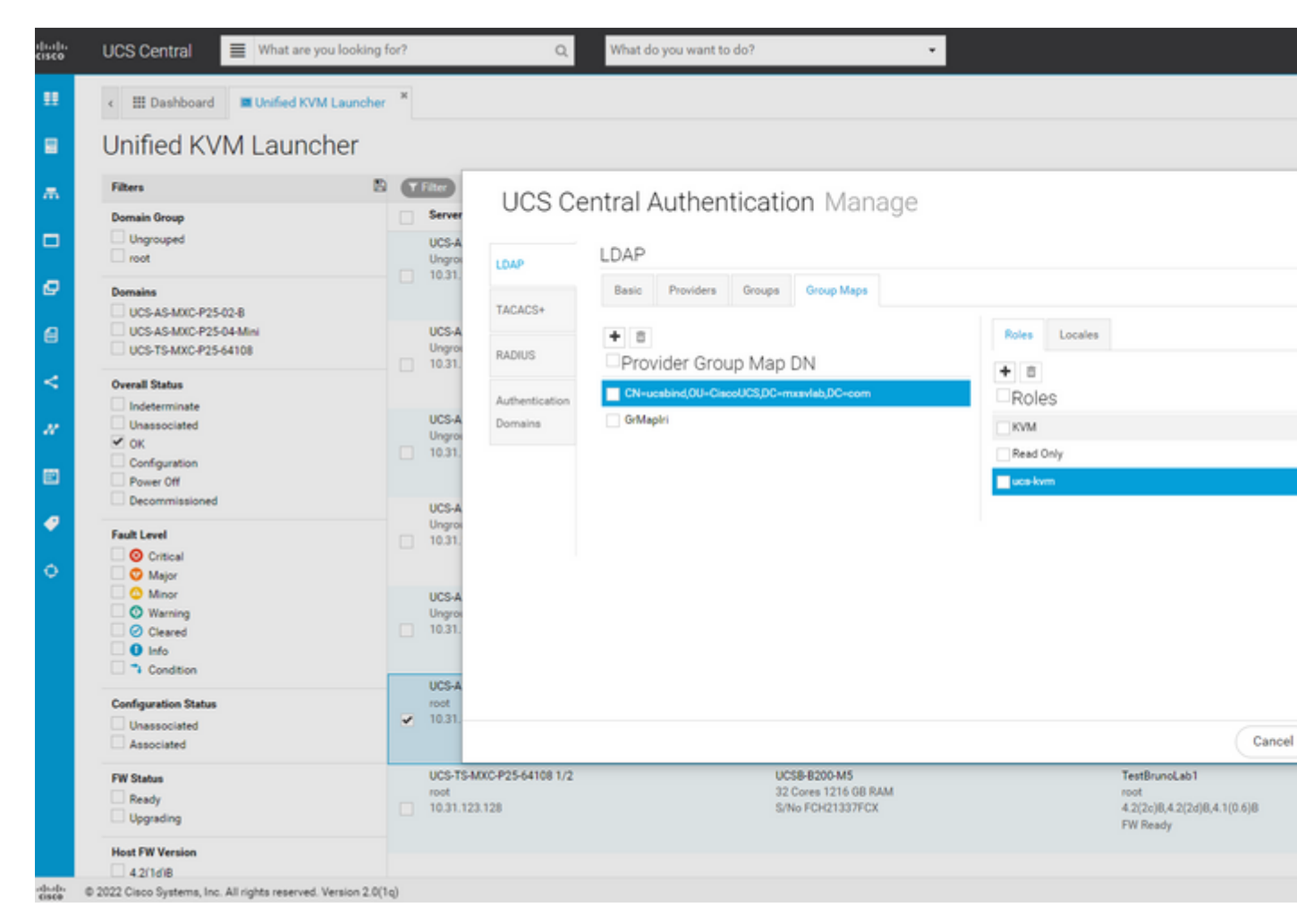

Assegnazione di ruolo per il gruppo LDAP in UCS Central

### Informazioni correlate

- Utenti e ruoli in UCS Central
- Supporto tecnico e download Cisco

#### Informazioni su questa traduzione

Cisco ha tradotto questo documento utilizzando una combinazione di tecnologie automatiche e umane per offrire ai nostri utenti in tutto il mondo contenuti di supporto nella propria lingua. Si noti che anche la migliore traduzione automatica non sarà mai accurata come quella fornita da un traduttore professionista. Cisco Systems, Inc. non si assume alcuna responsabilità per l'accuratezza di queste traduzioni e consiglia di consultare sempre il documento originale in inglese (disponibile al link fornito).